# お届け日・お届け先の変更手続きの手順について

### ★変更お手続き前に必ずご確認ください★

変更手続きが完了いたしましたら変更完了メールが送信されますので、内容を必ずご確認くだ さい。迷惑メールの対策などでドメイン指定を行っている場合、メールが受信できない場合が ございます。「@curilla.jp」(ドメイン変更のため6月以降は「@sajioe.jp」)を受信設定して ください。

#### ①お届け日変更と②お届け先変更について、手順をご説明いたします。

まずはサジーワンオンラインショップのマイページへアクセスしてください。

ログインURL <u>https://shop.curilla.jp/shop/login</u>

▲<u>こちらをクリック</u>でマイページへアクセスできます

# ①お届け日変更について

- 1-1) マイページの **オレンジのバナー** を タップしてください。
- 1-2) お届け日・周期を変更する を
   タップしてください。

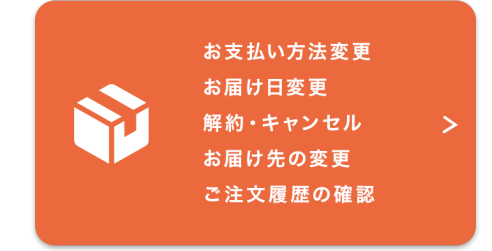

| <ul> <li>▶ お届け先を変更する</li> <li>▶ キャンセルする</li> </ul> | <ul> <li>▶ お支払い方法を変更</li> <li>▶ お届け日・周期を変更する</li> </ul> | <u> </u> |
|----------------------------------------------------|---------------------------------------------------------|----------|
|                                                    | <ul> <li>▶ お届け先を変更する</li> <li>▶ キャンセルする</li> </ul>      |          |

お足け口の亦再

- 1-3)選択可能なお届け日が表示されますので、 ご都合の良い日時を選択して「変更を保存する」を タップしてください。
  - ※「変更前の次回お届け日」を必ずご確認ください。
- 1-4) 下記のような表示がでたら変更完了です。

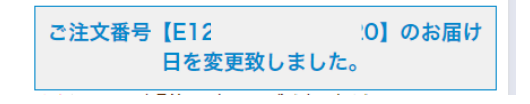

|        | /03/曲17日00复史                                                                  |
|--------|-------------------------------------------------------------------------------|
|        | 次回お届け希望日                                                                      |
|        | 変更前のお届け希望日:最短お届け<br>2024年08月04日(日)↓<br>「午前中」↓<br>※お屋は美容2024年05月16日(オ)>2024年   |
|        | ※お届け希望日は2024年 05月16日(木)~2024<br>年08月14日(水)まで選択可能です。<br>直近注文分は出荷確定しているため次回お届け日 |
|        | の変更となります。<br><ul> <li>お届け頻度</li> <li>3ヶ月ごとにお尾け</li> </ul>                     |
|        | ※「お届け頻度」の変更では、直近の注文のお届け日は自動的に変更されません。                                         |
| $\geq$ | 現在のお届け周期: <b>3ヶ月ごと</b> 変更前の次回お届け日: <b>202</b>                                 |
|        | 変更後の次回お届け日:202                                                                |
|        |                                                                               |

変更を保存する

# お届け日・お届け先の変更手続きの手順について

## ②お届け先変更について

2-1) マイページの オレンジのバナー を タップしてください。

# 2-2) お届け先を変更する を

タップしてください。

2-3)お名前や住所等の変更画面が表示されます。

 ご登録の住所とお届け先が同じ場合は
 ご注文者様の登録住所」を変更の上、
 「上記の住所へ送る」をタップしてください。

②ご登録の住所とお届け先が異なる場合は 「お届け先住所」の方を変更してください。 変更情報を入力されましたら、 「変更を保存する」をタップしてください。

③変更完了後は、ご登録のメールアドレス宛に 「ご住所変更のお知らせ」メールが届きます。 メールに記載のお届け日より変更となります ので、必ずご確認ください。 今回分が変更にならなかった場合は、 お問い合わせフォームよりご連絡ください。

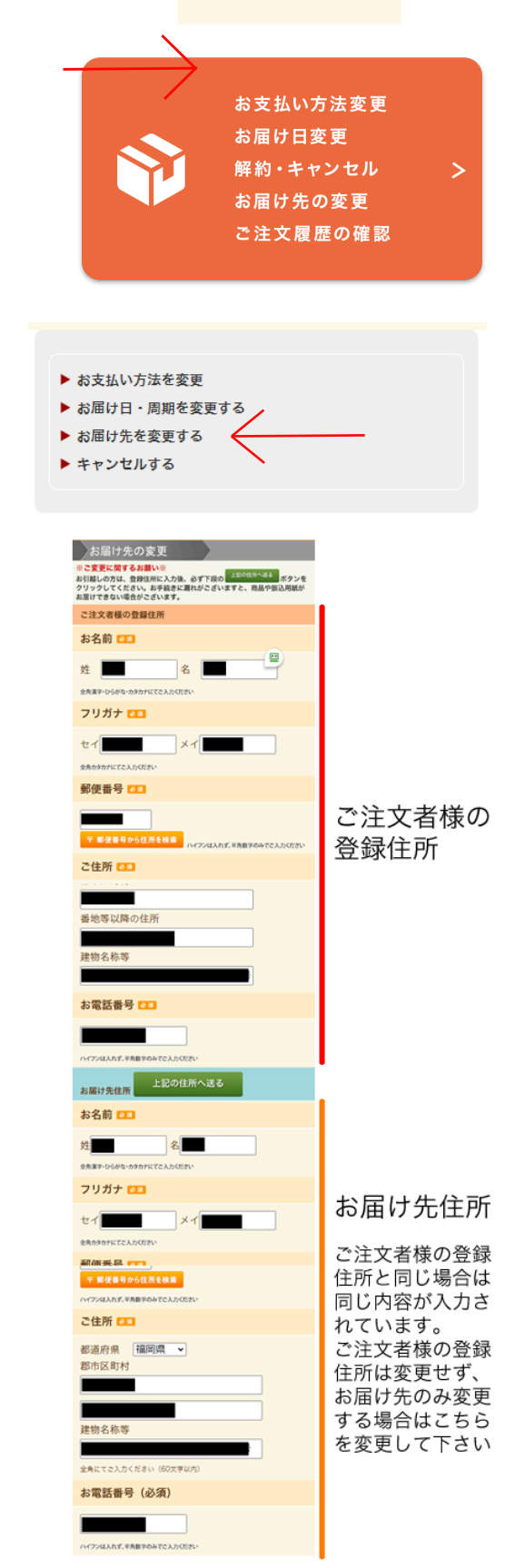

変更を保存する >